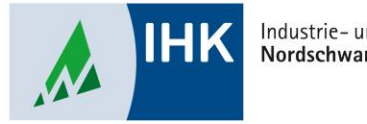

Industrie- und Handelskammer Nordschwarzwald

# **ASTA Infocenter**

#### Berechtigungen hinzufügen mit LUX-BS Account

Stephan Gumsheimer, Stand: 26.01.2023

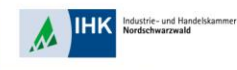

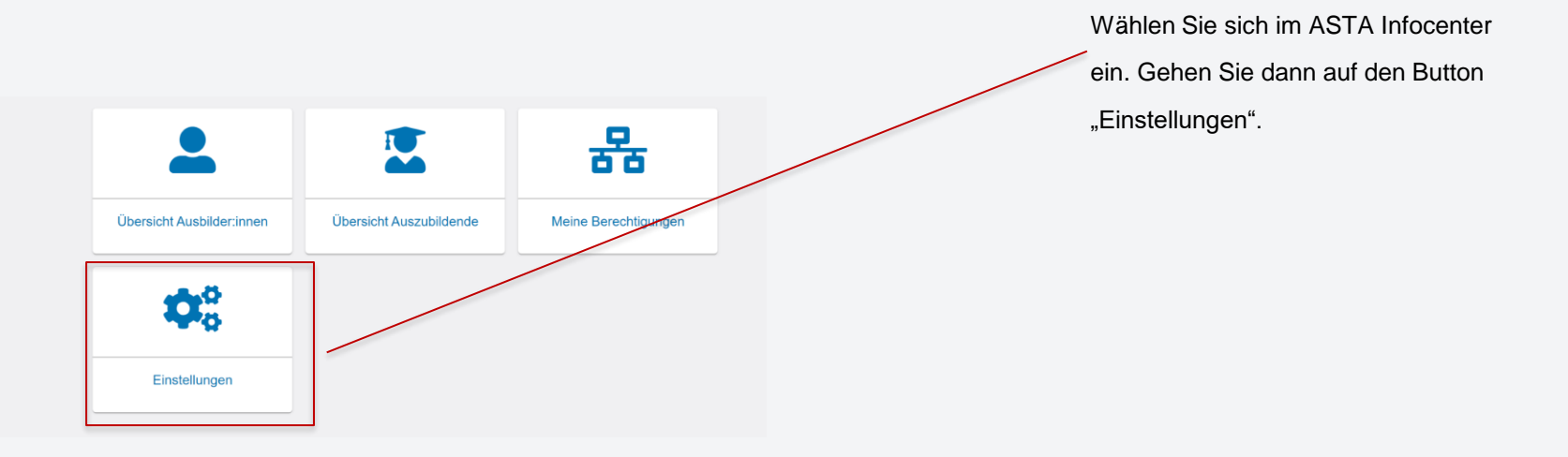

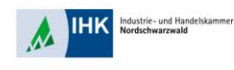

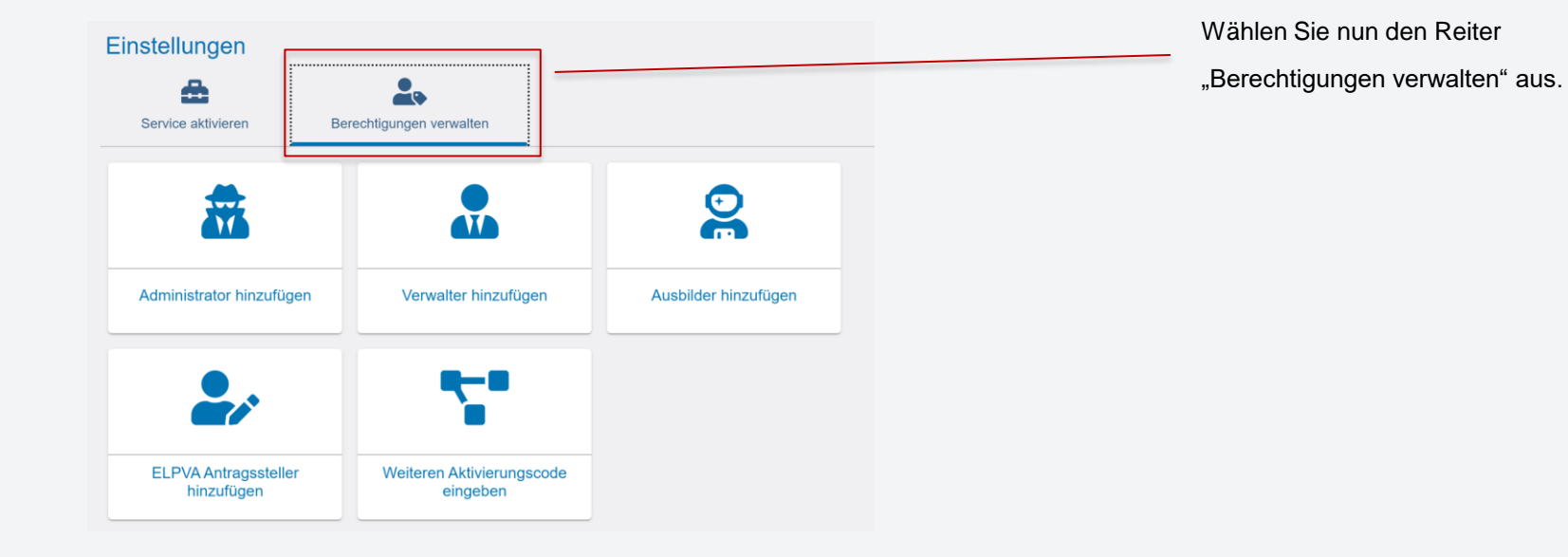

Stephan Gumsheimer, 26.01.2023

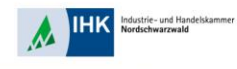

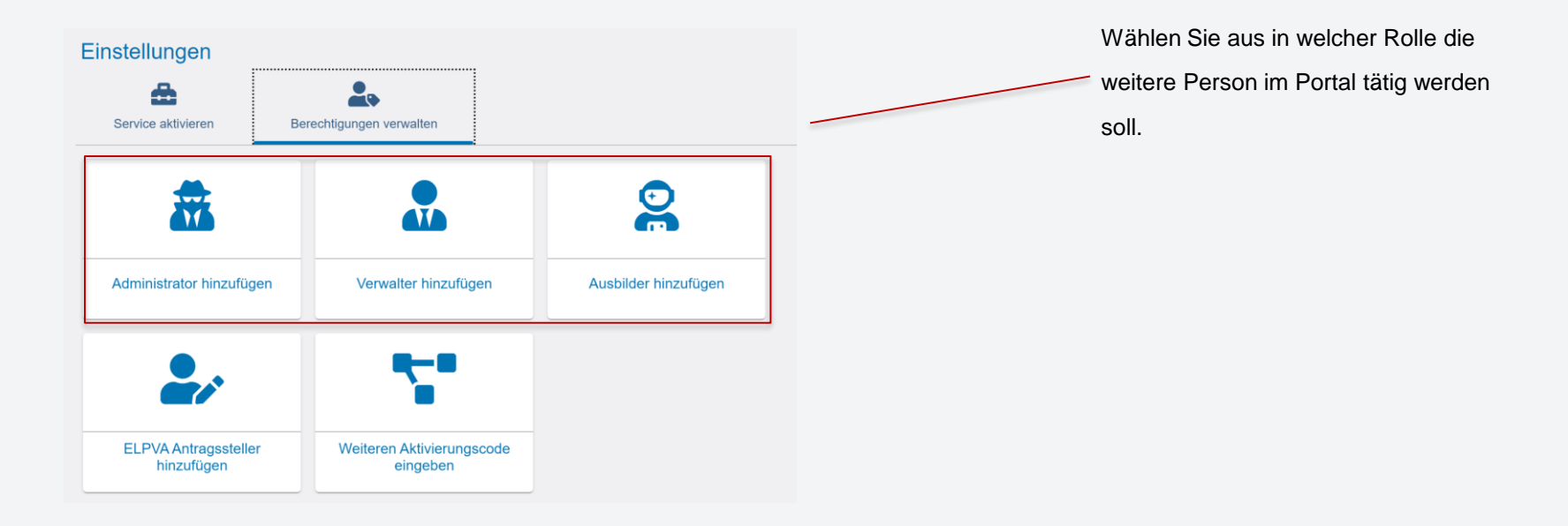

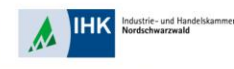

|                                                                                                    | Betriebsstatte aus und geben Sie eine |
|----------------------------------------------------------------------------------------------------|---------------------------------------|
| Neue Berechtigung                                                                                                    | gültige E-Mail Adresse an. Prüfen Sie |
| La Verwalter                                                                                                    | die E-Mail Adresse durch den Button   |
| Um eine neue Person als Verwalter zu berechtigen, wählen Sie zunächst das Unternehmen aus, für das diese Berechtigung gelten soll. Im Feld E-Mail ge<br>E-Mail-Adresse der Person ein umd klicken anschließend auf den Button "Account bergrüfen". Sollte noch kein Account essteleren, ergänzen Sie noch Vo<br>Nachname der Person. Der die Schaftliche "Berechtigung vergeben" wird und E-Mail-Adresse eine Nachnicht gesendet. | wensie die "Account überprüfen".      |
| Für welches Unternehmen möchten Sie die Berechtigung vergeben?<br>Asta *<br>OPA Test GmbH (DrBrandenburg-Str. 6, 75173 Pforzheim)                                                                                                    |                                       |
| Für welche E-Mail-Adresse wollen Sie die Berechtigung vergeben? E-Mail* gumsheimer@pforzheim.lhk.de Account überprüfen                                                                                                    |                                       |
| Berechtigung                                                                                                    | vergeben                              |

Wählen Sie Ihre Betrieb oder

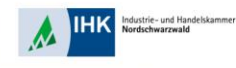

|                                                                                                    |                                                                                                    | Die angegebene E-Mail Adresse ist   |
|----------------------------------------------------------------------------------------------------|----------------------------------------------------------------------------------------------------|-------------------------------------|
|                                                                                                    |                                                                                                    | schon im System angelegt.           |
| ■ ASTA-Infocenter  Neue Berechtigung                                                                                                    | Michael Jost 🔹 🗸 Michael Jost 🔹 🗸                                                                            | Klicken Sie jetzt auf "Berechtigung |
| Verwalter                                                                                                    | nebilarum anites call im Enkl E Mail achen Sin din                                                           | vergeben".                          |
| En is ein eine reiser einschraus verwinder zu berechnigen, weilen Uder Zufauführt ware eine hennen mit aus das eine bei<br>Er Auflahr dasse der Person in um Klicken matchließend auf der Subtinn "Account liberprüfen". Sollie noch hein Ac<br>Nachnamen der Person. Über die Schaltfläche Berechtigung vergeben wird an die E-Mai-Adresse eine Nachrich<br>Richten bei betressen zu Berben zu Berben der Schaltfläche Berechtigung vergeben wird an die E-Mai-Adresse eine Nachrich | canging generi son inn reniz E-main geven ole die<br>ount existeren, ergänzen Sie noch Vor- und<br>gesendet. | Die neue Berechtigung wird sofort   |
| Pur weichtes Unternehmen mochten sie die berechtigung vergeben?<br>Anta*<br>OPA Test GmbH (Dr. Brandenburg-Str. 6, 75173 Pforzheim)                                                                                                    |                                                                                                    | erteilt und steht dem User zur      |
| E Mail*<br>gunsheimer@pforzheim.ihk.de                                                                                                    |                                                                                                    | Verfügung.                          |
|                                                                                                    | Berechtigung vergeben                                                                                        |                                     |